# Aankoop doen op de ACSI webshop

Stap 1: Klik op <u>deze link</u> om naar de webshop te gaan en log in op je account

Nadat je bent ingelogd krijg je dit overzicht:

| ACSI<br>SINCE 1965 Web                 | oshop                                                                         | Mijn ACSI-account   Log uit 🛛 📔 🔍 |
|----------------------------------------|-------------------------------------------------------------------------------|-----------------------------------|
| CAMPINGCARD ACSI ACS                   | I GIDSEN ${}^{\vee}$ ACSI-APPS ACSI CLUB ID ACSI FREELIFE OVERIGE ${}^{\vee}$ | Doorzoek de hele winke Q          |
| ACSI Club ID Ledenvoorde               | eel 📀 Snel en eenvoudig bestellen 📀 Veilig betalen                            | thuiswinkel<br>waarborg           |
| Mijn ACSI-ad                           | count                                                                         |                                   |
|                                        |                                                                               |                                   |
| Mijn ACSI-account                      | Mijn accountgegevens                                                          |                                   |
| Mijn odrochock                         | Contactgegevens                                                               |                                   |
| Mijn accountgegevens                   | Arbesa Ukshinaj<br>arbesa@vkt.be                                              |                                   |
|                                        | Wijzigen                                                                      |                                   |
| Mijn abonnementen<br>Mijn machtigingen | Mitn adrechoek Rebeer adversen                                                |                                   |
|                                        | wiji du colock beneel du cosen                                                |                                   |
|                                        | Mijn Adres                                                                    |                                   |
|                                        | U heeft nog geen standaard verzendadres opgegeven.                            |                                   |
|                                        | Adres bewerken                                                                |                                   |

### Stap 2: Productkeuze

ACSI biedt verschillende producten om je kampeerervaring nog beter te maken, hieronder vind je een overzicht van deze producten.

Om een product aan te kopen klik je op een van de producten in de navigatiebar en dan kom je op de productpagina terecht.

In deze handleiding gaan we een ACSI campingcard 2023 aankopen in combinatie met de app.

1. Klik hiervoor op 'Campingcard ACSI' in de navigatiebar, zoals hieronder aangegeven.

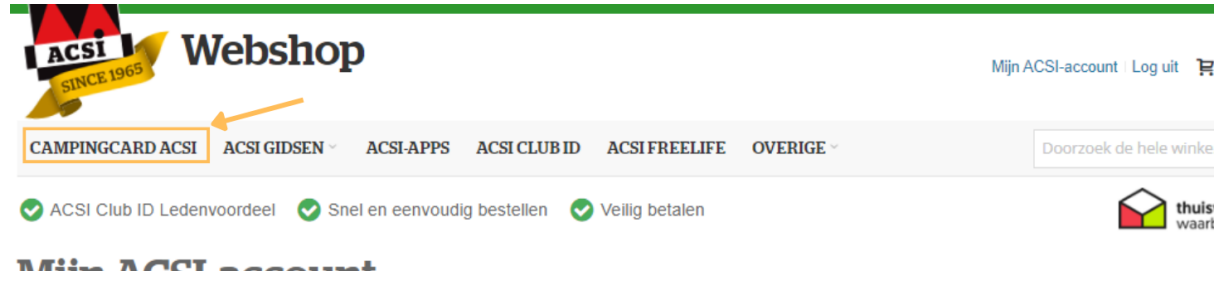

2. Vervolgens maak je je keuze door op het juiste product te klikken

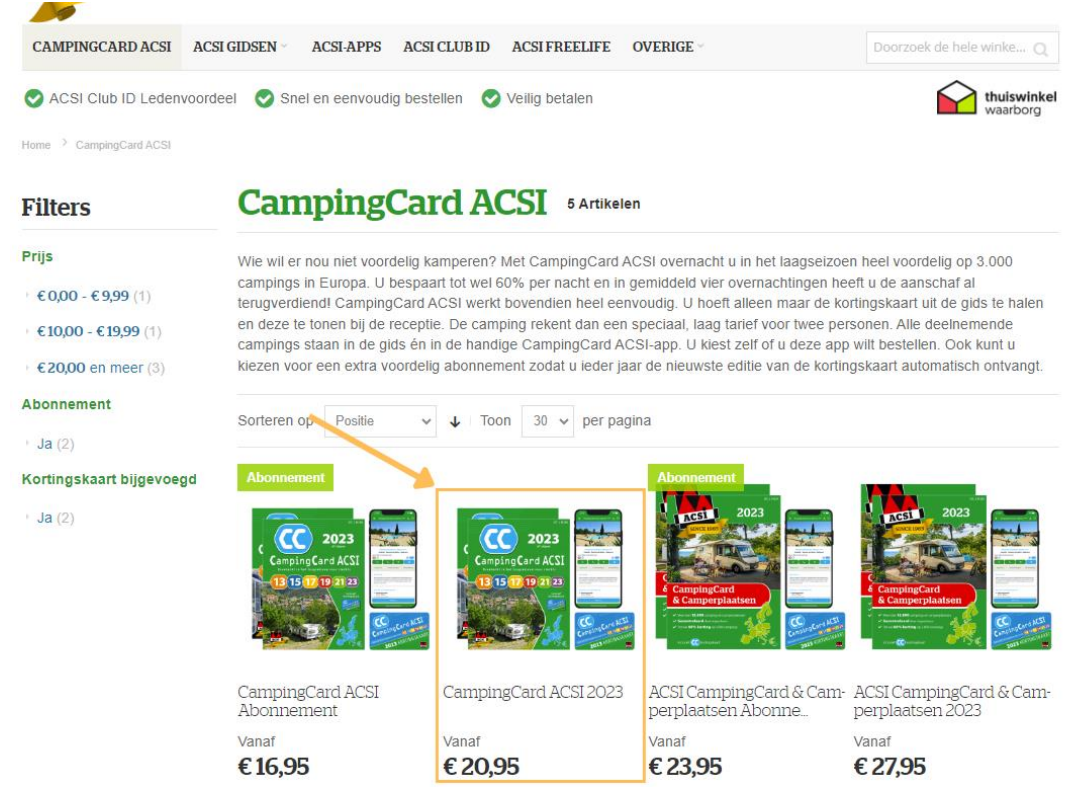

## Stap 3: Product aankopen

Nadien kom je terecht op de productpagina van de 'Campingcard ACSI 2023'.

- 1. Selecteer nu eerst de taal van je gids, deze staat automatisch ingesteld op Nederlands.
- 2. Maak de keuze of je de gids met toegang tot de app wilt aankopen of niet. Dit doe je door de functie aan of uit te vinken (zie stap 2 op de afbeelding hieronder)
- 3. Voeg het product toe aan je winkelwagen door op de rode knop 'In winkelwagen' te klikken

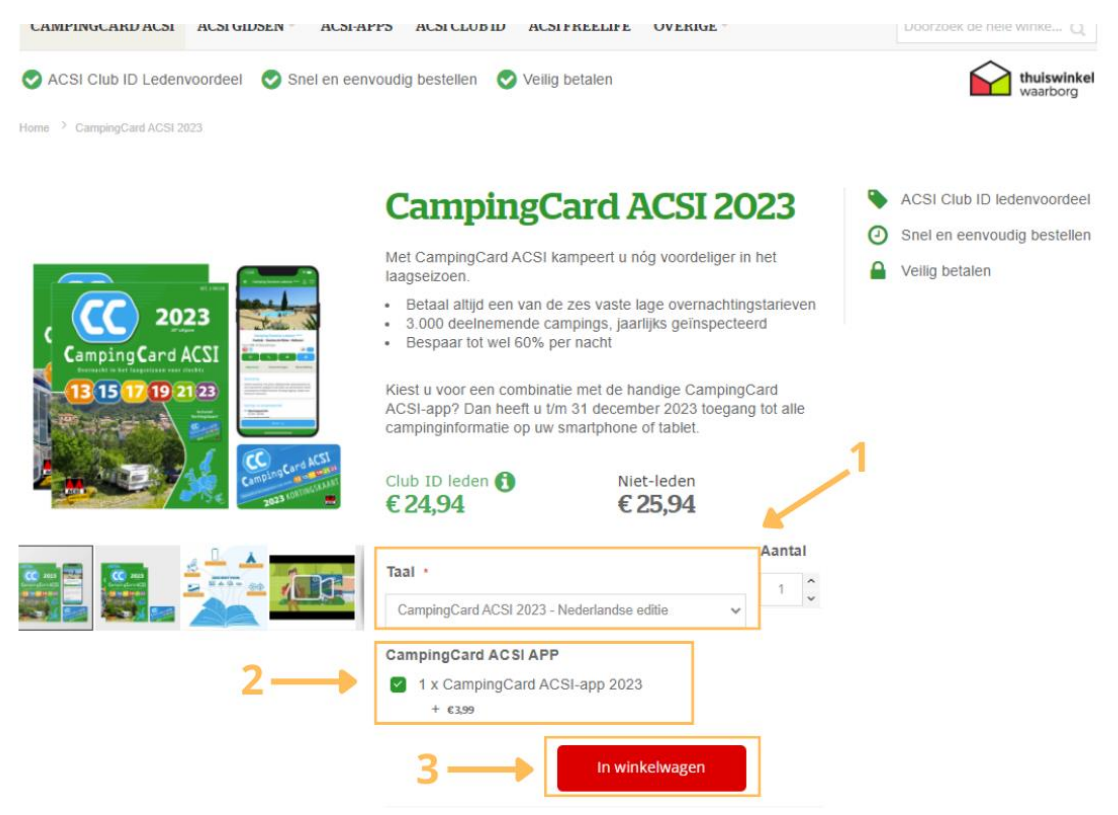

## Stap 3: Aankopen afronden

1. Op de overzichtspagina van je winkelwagen klik je op 'Ga door naar afrekenen'

#### Winkelwagen

| Item                                                                                                    |                                                             | Prijs  | Aantal | Subtotaal | Verzendkosten     | ~       |
|----------------------------------------------------------------------------------------------------|-------------------------------------------------------------|--------|--------|-----------|-------------------|---------|
|                                                                                                    | CampingCard ACSI 2023                                       | €25,94 | 1      | €25,94    | Derekenen         |         |
|                                                                                                    | Taal: 1 x CampingCard ACSI 2023 - Nederlandse editie €21,95 |        |        |           | Subtotaal         | €25,94  |
| CC 2023<br>C Cargong Carl A C20<br>C Cargong Carl A C20<br>C Carl A C20<br>C Carl A C20<br>C Carl A C20<br>C Carl A C20<br>C C Carl A C20<br>C C Carl A C20<br>C C Carl A C20<br>C C Carl A C20<br>C C Carl A C20<br>C C Carl A C20<br>C C Carl A C20<br>C C Carl A C20<br>C C Carl A C20<br>C C Carl A C20<br>C C Carl A C20<br>C C Carl A C20<br>C C C Carl A C20<br>C C Carl A C20<br>C C C Carl A C20<br>C C C C C C C C20<br>C C C C C C C C C C C C C C C C C C C | CampingCard ACSI APP: 1 x CampingCard ACSI-app 2023 € 399   |        |        |           | Ordertotaal       | €25,94  |
|                                                                                                    |                                                             |        |        |           | Kortingscode toev | oegen ~ |

- 2. Vul op de volgende pagina je bezorggegevens in
  - a. Vul het verzendadres in
  - b. Selecteer de verzendmethode
  - c. Klik op 'Ga verder'

| erzendadres                              |                   | Uw | / winkelr   | nandje            |         |
|------------------------------------------|-------------------|----|-------------|-------------------|---------|
| Country •                                | Nederland 🗸       | 1  | l artikelen | In winkelwagen    | € 25,94 |
| Postcode •                               | 1017 PT           |    |             | 2023<br>Aantal: 1 |         |
| Huisnummer •                             | 10 2 A (optional) |    |             | View Details ~    |         |
| Extra<br>bezorginformatie<br>(optioneel) | (c/o Mr. Johnson) |    |             |                   |         |
| Bedrijfsnaam<br>(optioneel)              |                   |    |             |                   |         |
| elefoonnummer 🔹                          | 0                 |    |             |                   |         |
| /erzendmethode                           | n                 |    |             |                   |         |

- 3. Controleren en betalen
  - a. Controleer je bestelgegevens, deze vind je onder stap 1 in het voorbeeld.
  - b. Selecteer je betaalmethode en vul de nodige gegevens aan.
  - c. Vink je akkoord met de algemene voorwaarden en betaalplicht aan, na het lezen ervan.
  - d. Plaats de bestelling door op 'Bestelling plaatsen' te klikken.

| Bazarajan Controlaron & batalan                                                                                                    |                                                               |         |
|----------------------------------------------------------------------------------------------------|---------------------------------------------------------------|---------|
|                                                                                                    | Uw winkelmandje                                               |         |
| Kortingscode toevoegen 🗸                                                                                                    | Winkelwagen subtotaal                                         | €25,94  |
| Betaalmethode 2                                                                                                    | Bezorging<br>Delivery - Economy                               | €5,00   |
| Bancontact card                                                                                                    | Ordertotaal                                                   | € 30,94 |
| Online overschrijving.                                                                                                    | 3 artikelen in winkelwagen CampingCard ACSI 2023 Aantal: 1    | € 25,94 |
| Ja, ik meld mij aan voor de CampingCard ACSI nieuwsbrief en ontvang maximaal 1 keer per<br>week een e-mail met o.a. campingtips. nieuws en aanbiedingen. | View Details $$                                               |         |
| ☐ Ja, ik ga akkoord met de algemene voorwaarden en plaats een bestelling met betaalplicht.<br>3 → 4 → Bestelling plaatsen                                | CampingCard ACSI<br>2023 - Nederlandse<br>editie<br>Aantal: 1 | €21,95  |
| Credit Card                                                                                                    | CampingCard ACSI-app<br>2023<br>Aantal: 1                     | €3,99   |
|                                                                                                    | Verzend naar:                                                 | ٥       |